## How to close an open trail in the app?

- 1) Open the trail in the app.
- 2) Go to the "**Trail**" section in the information area at the bottom of the screen.
- 3) After that, you have to press the close icon 1536586332ic\_close\_black\_24dp.png which is next to the name of the trail.
- 4) Make sure to confirm the closure of the trail so that this step is done well.